## How to access Broward Schools Virtual Counselor to email teachers CLICK HERE FOR <u>Virtual Counselor</u>

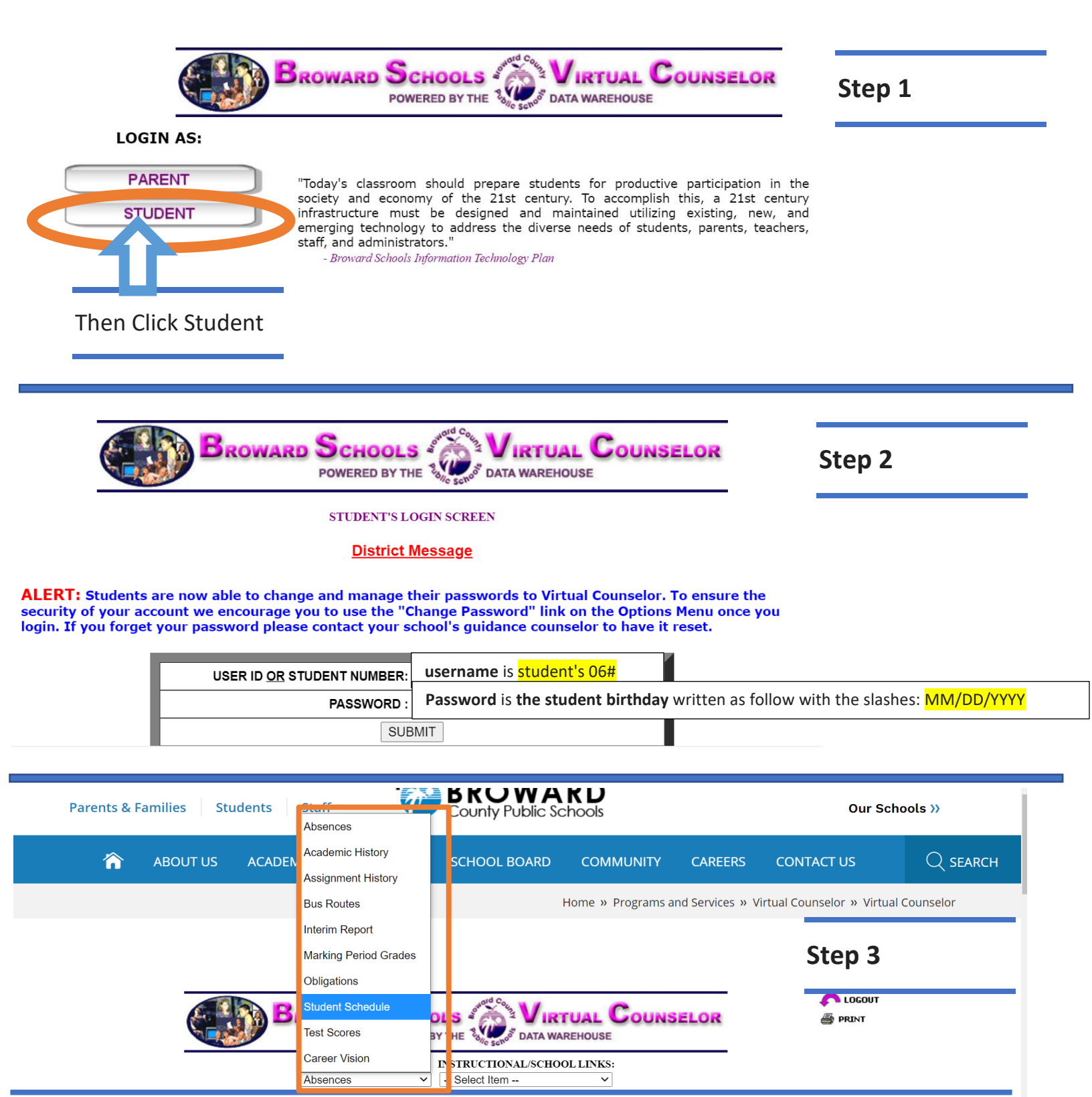

When selecting the dropdown tab, under "Student Info, "you can view the following important information: Absences, Academic History, Assignment History, <mark>Bus Routes</mark>, <mark>Marking Period Grades</mark>, <mark>Interim Report</mark>, Obligations, <mark>Student Schedule</mark>, and <mark>Test Scores</mark>. How to access Broward Schools Virtual Counselor to email teachers

| BROWARD SCHOOLS VIRTUAL COUNSELOR<br>POWERED BY THE SUSSED DATA WAREHOUSE                        | 🖍 LOGOUT<br>🎒 PRINT |
|--------------------------------------------------------------------------------------------------|---------------------|
| STUDENT INFO:INSTRUCTIONAL/SCHOOL LINKS:Student Schedule~ Select Item~                           |                     |
|                                                                                                  | Step 4              |
| 2021 - 2022 STUDENT SCHEDULE INFORMATION                                                         |                     |
| 1ST MARKING PERIOD                                                                               |                     |
| TERM FROM<br>PERIOD COURSE<br>NUMBER SECTION<br>NUMBER COURSE TITLE TEACHER NAME SCHOOL BUILDING | ROOM                |
|                                                                                                  |                     |

Write down the name of the teacher(s) you want to reach via email. Now you can go to your child's school website to email teachers.

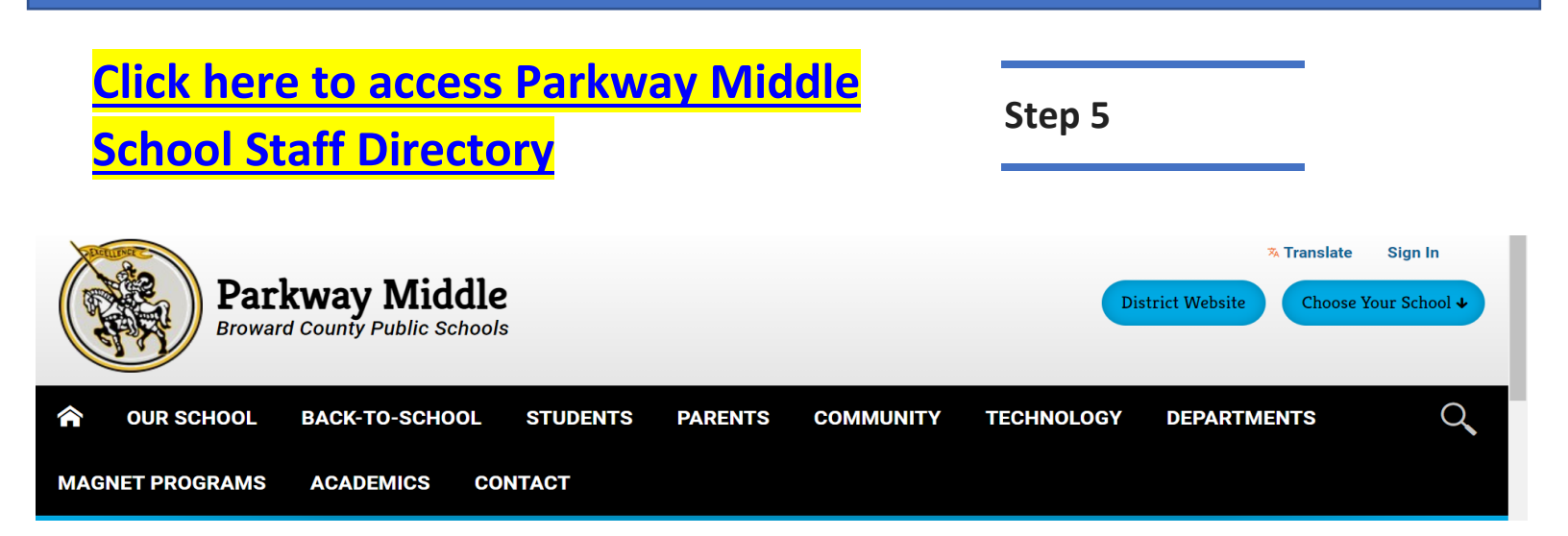

## How to access Broward Schools Virtual Counselor to email teachers

| <b>^</b> | OUR SCHOOL    | BACK-TO-SCHOOL | STUDENTS | PARENTS | COMMUNITY | TECHNOLOGY | DEPARTMENTS  | Q    |
|----------|---------------|----------------|----------|---------|-----------|------------|--------------|------|
| MAG      | INET PROGRAMS | ACADEMICS C    | DNTACT   |         |           |            |              |      |
|          |               |                | Search N | ame:    |           | Ste        | D 6          | nail |
|          | Name          |                | Title    |         |           | To Em      | ail CC Email |      |
|          |               |                |          |         |           |            |              |      |
|          |               |                |          |         |           |            |              |      |
|          |               |                |          |         |           |            |              |      |
|          |               |                |          |         |           |            |              |      |
|          |               |                |          |         |           |            |              |      |

Type the name of the teacher you want to reach via email.

| 1            | OUR SCHOOL   | BACK-TO-SCHOO | OL STUDENTS | PARENTS | COMMUNITY | TECHNO | .OGY   | DEPARTMENTS | Q |
|--------------|--------------|---------------|-------------|---------|-----------|--------|--------|-------------|---|
| MAG          | NET PROGRAMS | ACADEMICS     | CONTACT     |         |           |        |        |             |   |
|              |              |               |             |         |           |        |        |             |   |
| Search Name: |              |               |             | Send    | Email     |        |        |             |   |
|              | Name         |               | Title       |         |           |        | To Ema | ail         |   |
|              |              |               |             |         |           |        |        |             |   |
|              |              |               |             |         |           |        |        |             |   |
|              |              |               |             |         |           |        |        |             |   |
|              |              |               |             |         |           |        |        |             |   |

After finding the teacher, you wish to contact, click the check box for "**To Email**." If you want to contact multiple teachers simultaneously, check the "**To Email**" for each teacher individually after searching for them by name; once you are done searching for all your teachers, click the box that says, "**Send Email**." Follow the steps on the next page to submit your email.